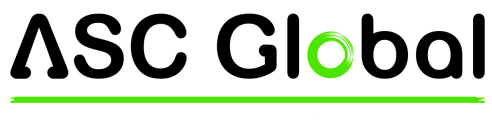

INTERNATIONAL

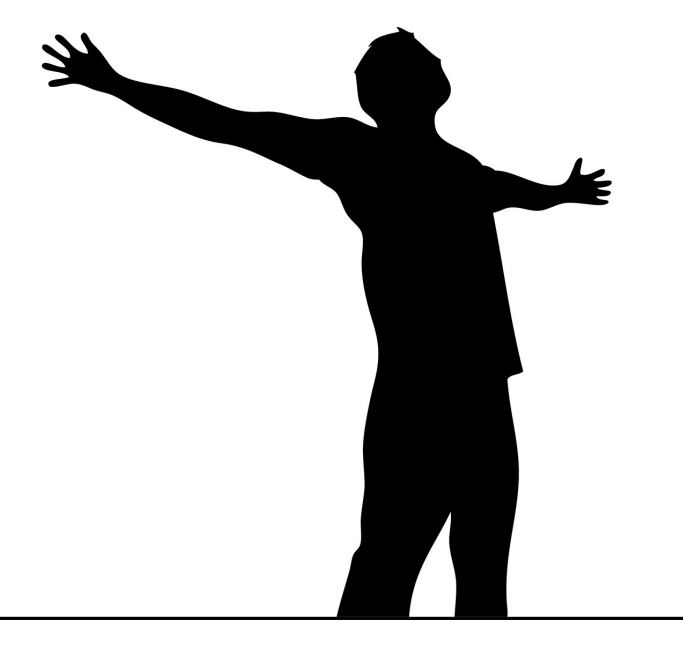

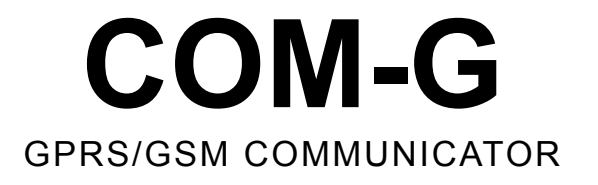

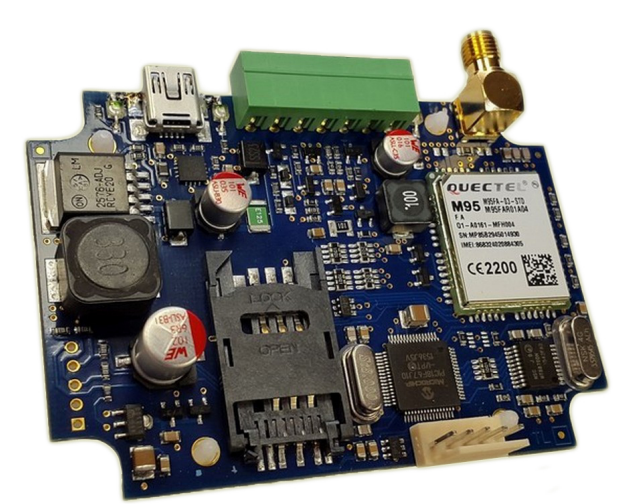

# INSTALLER AND USER'S GUIDE

# TABLE OF CONTENTS

| Introduction                             | 3  |
|------------------------------------------|----|
| System overview                          | 3  |
| Module buildup                           | 4  |
| Installation steps                       | 5  |
| LED Indicators                           | 6  |
| General recommendations                  | 7  |
| Programming                              | 7  |
| Programming with PC                      | 7  |
| Remote programming                       | 9  |
| Communication                            | 9  |
| AES Encryption                           | 10 |
| Channel settings                         | 10 |
| Ethernet                                 | 10 |
| GPRS                                     | 10 |
| PSTN/GSM                                 | 10 |
| EMAIL report                             | 10 |
| SMS report                               | 11 |
| SMS forwarding                           | 11 |
| GPRS settings                            | 11 |
| Event filter                             | 11 |
| I/O settings                             |    |
| Input settings                           | 11 |
| Output settings                          | 11 |
| Control phone numbers                    | 12 |
| Unique zone name settings                | 12 |
| Connecting the module to the alarm panel | 12 |
| Testing AMS server connection            |    |
| Firmware upgrade                         | 13 |
| Troubleshooting                          | 14 |
| SMS programming                          | 14 |
| SMS command list                         | 15 |
| Technical data                           |    |
|                                          |    |

## Introduction

The COM-G Mobile Communicator is recommended for security installations, where the reporting to Alarm Monitoring Service providers (AMS) has to be made over mobile networks. The main reporting channel is the GSM and GPRS. The device is equipped with two I/O ports (the type of the ports can be NO/NC). The outputs of the module can be controlled via SMS and phone call as monostable. In addition, the control with phone call is possible only with phone caller identification, therefore, 8 phone numbers can be set to manage the outputs.

The ports can be used also as contact driven inputs. In case of arriving signal to any of the 2 inputs, the module can send an email to one particular email adress, or an SMS to one phone number, moreover, the module is capable to send a message to the monitoring station as well. Also, we can link zones to the inputs. The COM-G is able to translate the contact ID codes, which were sent by the alarm panel, to SMSs. Also, we can name up to 16 zones.

The module can be programmed by PC via USB and with SMS..

For all ways, a primary and a secondary channel can be given. The secondary channel can be used as a backup, or for parallel reporting (double reporting). The COM-G communicator provides a reliable and secure solution for event reporting over the internet, at an unbeatable price/performance ratio.

To be able to use and understand all the features of the COM-G series communicators, please, read this *Installer Manual* carefully.

**SAFETY NOTICE!** Please, take care of installing and using this product according to the instructions and procedures detailed in this manual to ensure proper product safety.

#### System overview

The COM-G communicator receives the messages from the telco interface of the security control panel, in Contact ID format, and forwards these through the wired or mobile internet network or cellular network to the Alarm Monitoring Service central.

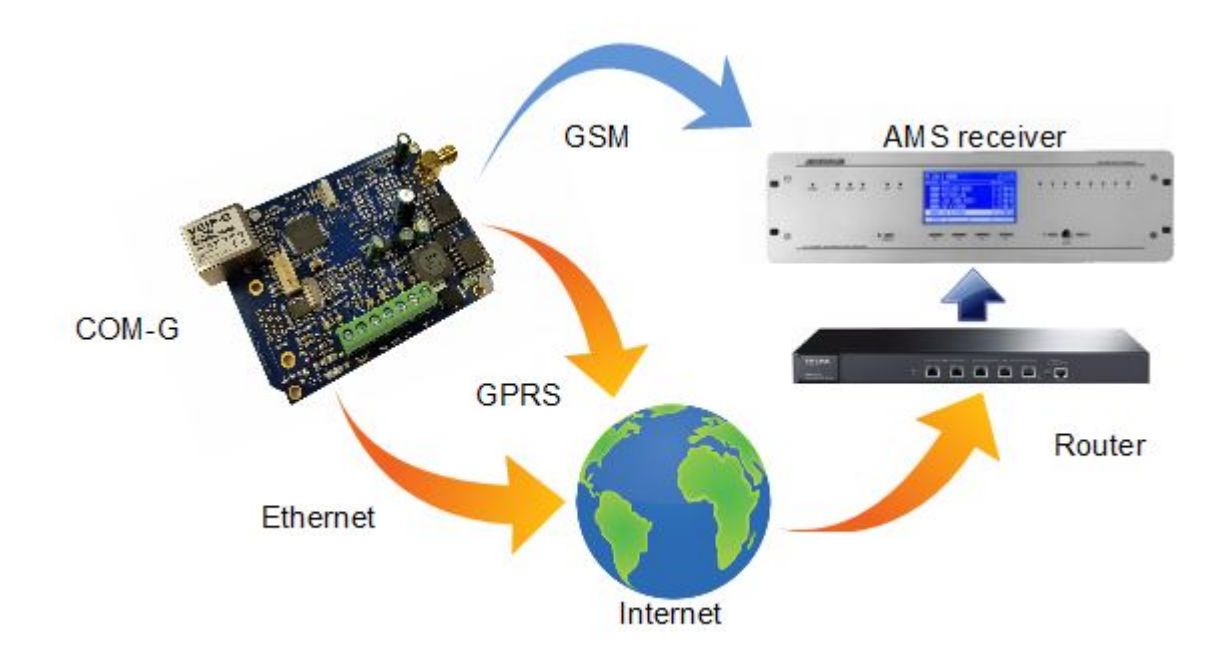

# Modulebuildup

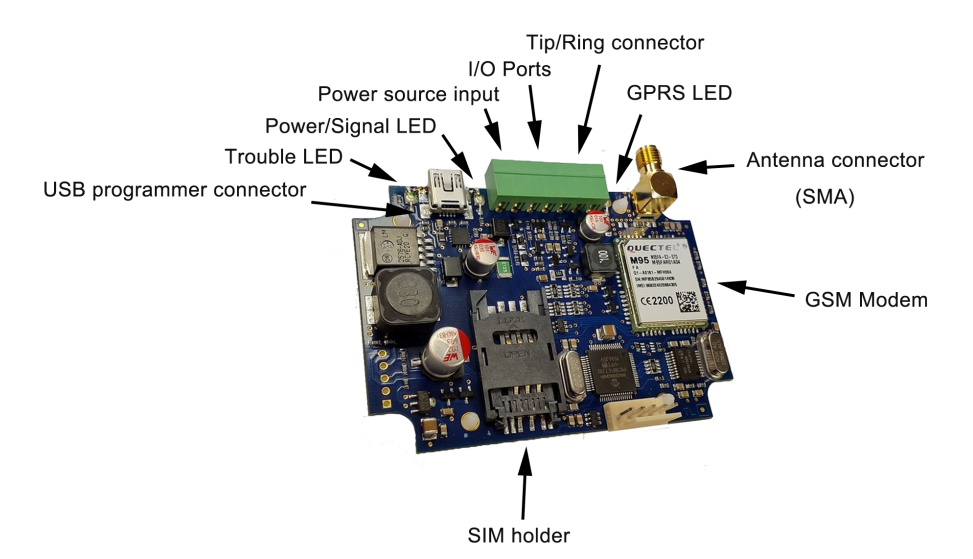

Figure 1: the buildup of the module

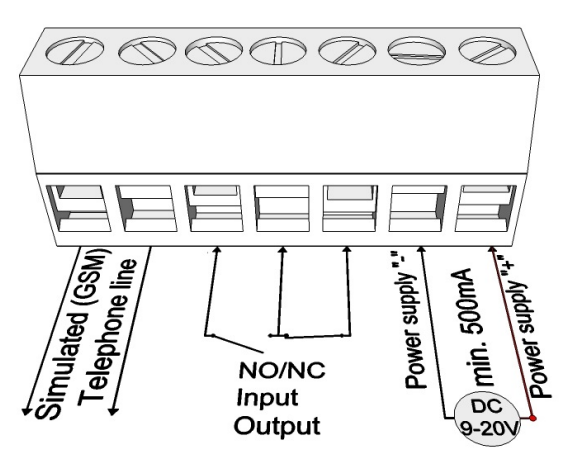

Figure 2: Series diagram wiring terminal

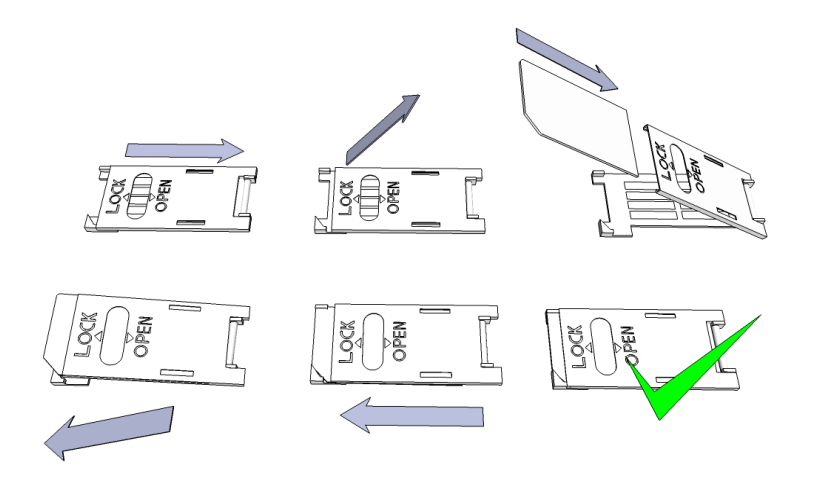

Figure 3: SIM card inserting

## Installation steps

1. Carry out a signal strength check with your mobile phone. Sometimes occurs there is no sufficient signal strength at the commissioning site. In this case it is recommended to change the module position prior of installation.

Do not install the device to places where strong electromagnetic waves might occur, ex. next to electric motors or alarm transformers.

Do not install in watery places or to places with great humidity.

2. Connect the antenna that can be secured with the SMA connector. If you are reading low signal strength use antenna with higher gain. Signal strength grow can also be achieved by repositioning the antenna.

Do not position the antenna under metal cover of various appliances as those might significantly ruin the signal strength.

**3.** You should opt out the voicemail and call notification functions of the SIM card. If the protection of the SIM card is not required otherwise, it is recommended to switch the PIN code request of the SIM card off.

Sometimes new SIM cards must be activated (usually an outgoing call has to be made).

Check the validity of the card. If you have a prepaid card check its balance and its usage possibilities (ex. it can be used only for calls)

- 4. It is practical to check the satisfying operation of a SIM card in a cell phone prior of insertion into a module. Number identifying of caller and at call initiations has to be checked. This function at certain service providers must be enabled formerly.
- 5. The average mobile data usage of the IPCOM-3G communicator is estimated at 5-6 MB/month. This value can depend on the frequency of the test (keep-alive) signals. Please, use a SIM card with at least 5-10MB/month data plan. If you are not qualified ask for professional help.
- 6. Insert the SIM card in the SIM card slot of the module.
- 7. Connectors have to be connected according to the wiring diagram. If you are dealing with OC output mind the correct wiring of the relay protecting diode.
- 8. Check if the power supply performance will be sufficient for the module. Mind the polarity. If wiring is reversed the module will not operate or might get damaged.
- 9. Now the device can be powered.

#### Module can acquire the power needed for programming also from the USB adapter.

In all operating modes, the number of reporting trials on GPRS and GSM channels is limited, to keep data traffic at a reasonable rate. After 4 unsuccessful communication trials the reporting will be suspended on the given channel until another event is to be reported, or the next channel test is due.

If there is a failure in the operation of the communicator, the "Debug" mode can be used to identify the cause of the problems. More information at "Troubleshooting".

# LED Indicators

Signals give essential information of the module, of GSM signal strength and the actual error codes. By blinking we mean flashes between two longer pause.

• **LED-1 Power/Signal LED:** In case of proper power supply, the LED-1 lights continuously, and indicates mobile network signal strength by slow flashes in every 10 seconds:

| Flashes        | Meaning                            |
|----------------|------------------------------------|
| 0-1            | No / weak signal level             |
| 2-3            | Medium / good signal level         |
| Fast flash     | Power supply falls – under 10 V DC |
| Slowly flashes | During programming                 |

• LED-2 Trouble LED: Provides general fault signal

| Flashes          | Meaning                                                                  |
|------------------|--------------------------------------------------------------------------|
| No light         | No trouble condition, proper operation                                   |
| Continuous light | The configured reporting channel has physical problem (e.g. no SIM card) |
| Flash            | Unsuccessful reporting attempt on one<br>or all reporting channel        |

• If LED-1 and LED-2 flash promptly alternating, it indicates that these is no reporting channel has been properly programmed. During firmware upgrade of the unit the two LEDs flash alternating slowly.

| Flashes  | Meaning                  |
|----------|--------------------------|
| Light    | Input or output active   |
| No light | Input or output inactive |

• LED-3 Indicates the status of the GPRS / GSM connection

| Flashes  | Meaning                                                                                 |
|----------|-----------------------------------------------------------------------------------------|
| Light    | GPRS / GSM connection is OK                                                             |
| No light | Initiating GPRS/GSM connection, or no SIM card, or no GPRS / GSM channel is programmed. |
| Flash    | Some or all GPRS / GSM channels have<br>failed to report properly to the AMS<br>centra  |

#### **General recommendations**

The COM-G communicators can report to AMS servers via GPRS and GSM network. A primary and secondary reporting channel for all communication media. Furthermore, email and SMS sending is available for notification purposes.

The COM-G communicator uses a special DTMF format for GSM reporting which guarantees problem-free transmission over the GSM audio line. However, due to that, GSM reporting can only be used with a compatible **ENIGMA II receiver** only!

The priority of the communication channels corresponds to their number – so reporting on the lower number channel is in priority over reporting on higher numbered channels. The communication channels are as follows:

| Channel      | Channel type        |
|--------------|---------------------|
| CH3 and CH4  | GPRS channels       |
| CH6 and CH56 | GSM channels        |
| CH7          | E-mail notification |
| CH8          | SMS notification    |

## Programming

#### **Programming with PC**

The COM-G communicators can be programmed via the USB connector (virtual serial port). For programming, please, use the *Terminal* software. The COM-G communicators are supported from *Terminal* version 2.35. It is always recommended to check the latest available software version before programming. The latest version of the *Terminal* software can be downloaded from the following link:

#### http://download.tellsystem.eu/software/terminal.exe

The programming steps are as follow:

- Connect the COM-G communicator to the PC with a mini-USB cable.
   Search IP COMM → PC with a mini-USB cable.
   New folder
- 2. Run the *Terminal*, then in the file menu <sup>▼</sup> New folder with the "open" button search and chose:urecom the IPCOMM.et device fájl.

| ▼ New folder |   | i≡ ▼ 🔟 🔞    |                   |             |
|--------------|---|-------------|-------------------|-------------|
| urecom       | ^ | Name        | Date modified     | Туре        |
| kumentumok   |   | 📕 CodeTable | 2016.11.02. 11:08 | File folder |
|              |   | 🔰 V1        | 2016.11.02.11:08  | File folder |
| ries         |   | IP_COMM.et  | 2016.10.06.13:07  | ET File     |

3. After that, select the product type: G-COMM (GPRS/GSM)

|                                                                  | thernet)                   |          |                                      |     |
|------------------------------------------------------------------|----------------------------|----------|--------------------------------------|-----|
| 🔲 Remote Conti                                                   | rol                        |          |                                      |     |
| C IP-P (Ethern                                                   | et and PSTN)               |          |                                      |     |
| C IP-G/PRO (E<br>IP-3G/PRO-3G                                    | Ethernet and G             | BPRS/    | GSM)                                 |     |
| C G COMM (G<br>3G COMM, GS                                       | PRS/GSM)<br>COMM,          | >        |                                      |     |
|                                                                  |                            |          |                                      |     |
|                                                                  |                            |          |                                      |     |
| Port Settings                                                    |                            |          | СОМ1                                 |     |
| Port Settings<br>● Serial Port                                   | ETF                        | ile      | COM1<br>Termir                       | nal |
| Port Settings<br>Serial Port<br>Baudrate                         | ET F<br>57600              | ile      | COM1<br>Termir<br>57600              | nal |
| Port Settings<br>• Serial Port<br>Baudrate<br>Databits           | ET F<br>57600<br>8         | ile<br>• | COM1<br>Termir<br>57600<br>8         | nal |
| Port Settings<br>© Serial Port<br>Baudrate<br>Databits<br>Parity | ET F<br>57600<br>8<br>None | ile      | COM1<br>Termir<br>57600<br>8<br>None | nal |

192.168.1.128

Show Password

0K

Г

Cancel

: 23

Last Used IP Address and Port

C IP Address : Port

Password

4. Set the COM port for programming in the *Communication / Port Settings* menu. The password for programming is "1234" by default.

5. Read out the current settings from the device, by clicking on Communication / Read button.

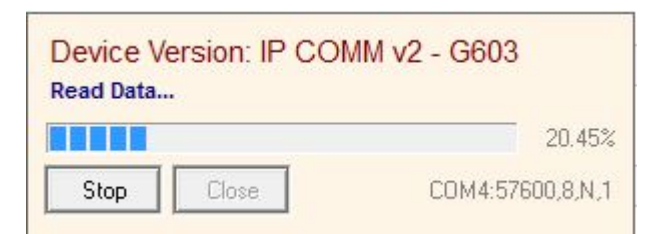

The firmware version of the device can be interpreted as follows:

G – 16 ( year – 2016, alphanumeric)

6-6 (month – June, hexadecimal)

- 03 3 (day the third)
- 6. Set the parameters in *Terminal*, as needed. In case you have used IPCOM communicator before, then you might realize, that the options are similar, but only channels 3.4.5, and 6 can be accessed.

| > Terminal v2.35         | of the Real Procession of the Real Procession |                                                     |                                           | - 0 X      |
|--------------------------|----------------------------------------------------------------------------------------------------|-----------------------------------------------------|-------------------------------------------|------------|
| File View Edit Communi   | ation Help                                                                                                    |                                                     |                                           |            |
|                          | No. 10 10 10 10 10 10 10 10 10 10 10 10 10                                                                                                    | C:\Program Files (x86)\Term<br>Firmware: G928 (G CO | ninal v2\IP COMM\IP_COMM.et (20<br>MM v2) | 016.10.06) |
| Search Open Save         | Settings Read Write Advanced Magyar Help Device Version<br>Device Info                                                                                                    | -                                                   | 10-<br>10-                                |            |
| BookMark                 | Description                                                                                                    | Value                                               | Default                                   | <b>^</b>   |
| Programming              | Programming                                                                                                    |                                                     |                                           |            |
| Communication            | Serial & Remote Programming Password                                                                                                    | 1234                                                | 1234                                      |            |
| GPRS Parameters          | SMS Programming Password                                                                                                    | 1234                                                | 1234                                      |            |
| Ch 3 - GPRS #1           |                                                                                                    |                                                     |                                           |            |
| Ch 4 - GPRS #2           | Communication                                                                                                    |                                                     |                                           |            |
| Ch 5 - PSTN/GSM #1       | Operation Mode                                                                                                    | Recommended (Ch 3-4-5-6)                            | Recommended (Ch 3-4-5-6)                  |            |
| Ch 6 - PSTN/GSM #2       | Global Test                                                                                                    | Enable                                              | Enable                                    |            |
| SMS Forward              | Global Test Event Code                                                                                                    | 1603                                                | 1603                                      |            |
| I/O 1 Parameters (onboar | Global Test Period                                                                                                    | 60 min                                              | 60 min                                    | E          |
| I/O 2 Parameters (onboar | Global AES Key for Encryption                                                                                                    | Enable                                              | Enable                                    |            |
| A DOLLAR AND A           | Global AES Key (Text)                                                                                                    |                                                     |                                           |            |
|                          |                                                                                                    |                                                     |                                           |            |

7. When all the required options and parameters have been set, these can be donwloaded to the device by clicking on *Communication / Write.* 

8. The commonly used settings may be worth to save on the PC as a template for programming communicators. This can be done at *File / Save* menu. The previously saved settings can be reloaded later by using *File / Open* menu.

The short description of the options, that can be set in *Terminal*, can be found by right-clicking on them in the UI.

# Communication

In the communication settings the different settings can be configurated includes as operation modes, globasl test, AES encrypption, automatic reset and time zone.

The operating mode of the communicator determines, how the available communication channels will be actually used for event reporting, so which channels are used as primary and for backup. The available options are as follows:

#### 3-4-5-6 mode (default)

In this mode, the communicator sends the event to the first available server, according to the priortiy of the available channels. Upon success, no further reports will be made.

#### 3-4; 5-6 Special mode

Using this mode, the events will be reported on available GPRS and GSM channels as well, even if reporting to any of these has been successful.

#### 3-4 Pass-Through mode

This mode is very similar to the first one, but with an important difference. In this mode, the event received over telco interface will be acknowledged to the control panel after the event has been successfully reported to and acknowledged by the server. This method is slower, but provides in most cases more reliable reporting. The GSM channels (CH5 and CH6) cannot be used in this mode.

#### 3-5; 4-6 mode

**ASC Global** 

This mode can be used, when the events has to be reported to two independent AMS. An IP, GPRS and GSM channel can be used for each AMS server.

# **AES Encryption**

We can use 128 bit AES encryption for the message sending, which ensures higher security level.

| Global AES Key for Encryption | Enable                                  |
|-------------------------------|-----------------------------------------|
| Global AES Key (Text)         |                                         |
| Global AES Key (Hex)          | 000000000000000000000000000000000000000 |

#### GPRS (channel 3-4)

The device can send messages via GPRS. Here we need to give the IP adress or domain of the receiver along with a port. Also we have to give an account number, in addition to choosing the internet protocol (TCP/UDP) and the transmission protocol (SIA DC-09, E2, Normal contact ID).

|   | DR 3 - GPRS #1 Receiver IP Address (Domain) | tellsustern honto ora |
|---|---------------------------------------------|-----------------------|
| ) | Receiver IP Port                            | 5555                  |
|   | Account Code                                | 3333                  |
|   | UDP or TCP Reporting                        | TCP                   |
|   | IP Report Protocol Format                   | SIA DC-09             |

#### EMAIL report (channel 7)

The module is capable to send messages via email about input changes, messages from the alarm panel to one particular email adress. Beside of giving our email adress, we have to determine an account code, which will be attached in the email report. Also an email

| E-mail         | example@gmail.com |
|----------------|-------------------|
| Account Code   | 8888              |
| GPRS E-mail    | Enable            |
| E-mail Subject | Status Report     |

subject is required to set. The email contains information regarding the event includes the event code (603), the test period (060), and the zone number (001) in case of alarm. To use the Email sending function a sunscription is required at an email provider.

Lifetest SMS: E603-99 060 Test Alarm SMS: E130-99 001 Burglary

#### SMS report (channel 8)

It is possible to send SMSs about the input changes, incoming messages from the alarm panel to one particlar phone number. The SMS message contains information regarding the event includes the event code (603), the test period (060), and the zone number (001) in case of alarm.

| 36301234567 |
|-------------|
| 9999        |
|             |

Lifetest SMS: E603-99 060 Test Alarm SMS: E130-99 001 Burglary

#### **SMS** forwarding

We can assign one phone number to forward the incoming SMSs. The module redirects every SMS which is sent in a wrong way, or by the provider.

| Enable      |
|-------------|
| 36301234567 |
|             |

Send events

0

0

### **GPRS** settings

| GPRS Parameters             |                                                                      |
|-----------------------------|----------------------------------------------------------------------|
| APN                         | To be able to use the GPRS channel we need to provide the            |
| User Name                   | APN of the provider of the SIM card. The average mobile data         |
| APN Password                | usage of the COM-G communicator is estimated at 5-6                  |
| PIN                         | MB/month. This value can depend on the frequency of the test         |
| GSM Signal Level Report     | Enable (keep-alive) signals. Please, use a SIM card with at least 5- |
| GSM Signal Level Event Code | 1357 10MB/month data plan.                                           |

## **Event filter**

The module has the possibility to set an event filter. In this way only those events will be sent which are enabled here.

## I/O settings

#### Input settings

The COM-G has two I/O ports. In case we use it as 1/O 1 Parameters (onboard) an input, we can give the type of the input (NO/NC), the event code, and the restore code. Moreover, the input sensitivity can be modifyied between 10ms and 2550 ms. What is more, it allows us to link a zone number to the input along with changing the Input 1 - Sensitivity maximum number of event repeating. Zone No.

#### Input Input 1 - Loop Type NC Input 1 - Event Code 1130 Input 1 - Restore Code (Optional) Enable Input 1 - Restoral 500 ms

#### **Output settings**

The module is equipped with an open-collector output, therefore, the output switch to the groundIn case of control. The outputs can be managed by call or SMS. In addition, automatic output control is possible as well includes power fail, channel fault,

| O T Parameters (onboard) |                           |
|--------------------------|---------------------------|
| I/O 1 Operation Mode     | Output                    |
| Output 1 - Operation     | Gate control (phone call) |
| Output 1 - Time          | 0 sec                     |
|                          |                           |

low signal level, general fault or sufficient power Level. By default the type of the output is normally close. Also it is not changeable. The outputs are working in monostable mode, which control time can be from 1 sec. to 65535 sec.

#### **Control phone numbers**

| The outputs can be controlled from 8 phone numbers                                 | Remote Phones | 20201224507 |
|------------------------------------------------------------------------------------|---------------|-------------|
| with caller identification. It cannot be managed from unauthoraized phone numbers. | Phone No. #1  | 30201234307 |
|                                                                                    | Phone No. #2  | 3630111112  |
|                                                                                    | Phone No. #3  |             |
|                                                                                    | Phone No. #4  |             |
|                                                                                    | Phone No. #5  |             |
|                                                                                    | Phone No. #6  |             |
|                                                                                    | Phone No. #7  |             |
|                                                                                    |               |             |

Phone No. #8

|                       | 12 C 2 C 2 C 2 C 2 C 2 C 2 C 2 C 2 C 2 C |
|-----------------------|------------------------------------------|
| Supervisory (CID 200) | Send events                              |
| Trouble (CID 300)     | Send events                              |
| Open/Close (CID 400)  | Send events                              |
| Bypass (CID 500)      | Send events                              |
| Test (CID 600)        | Send events                              |
|                       |                                          |

Max. Event Repeat / Hour (0 - Disable)

Event Filter (Ch5 - Ch8)

Alarm (CID 100)

Communicator Phone Number

00000000

## Unique zone name settings

In the Zone names setting we can name the zones, therefore, when a message arrives from the alarm panel from the first zone for instance, instead of 00 the email or SMS message will contain the name what we had given to the zone 001. We can name 16 zones.

| ,      | Zone Names        |            |
|--------|-------------------|------------|
| ſ      | General zone name | ROOM       |
| 1      | General user name | TellSystem |
| t<br>S | Zone #1           | R00M1      |
|        | Zone #2           | ROOM2      |
|        | Zone #3           | ROOM3      |
|        | Zone #4           | ROOM4      |
|        |                   |            |

#### Connecting the module to the alarm panel

In the Telco special parameters we can set the details of Telco Special Parameters the communication between the COM-G and the alarm panel. We must give a number here that the alarm center will dial recommended 99999999.

The COM-G communicators are connected in most cases to the telco interface (TIP and RING terminals) of the security control panel. When connected to the telco interface of a security control panel, the following might be considered:

Telephone communication should be enabled for the security control panel:

- DTMF (Tone) dialing must be set
- A telephone number must be set for reporting
- A user account must be set for reporting (do not use '0' digit, if possibleContact ID (all codes) format must be selected
- It might be necessary to turn off Telephone line monitoring (TLM) option •
- It might be necessary to turn off dial tone detection
- For some control panels, the "Force Dialing" option must be set.

The communicator receives the reports over its telco interface, and forwards the messages to the AMS central.

If the events cannot be reported on any of the programmed channels, the communicator will suspend receiving further events on the telco interface until the communication with the servers has been restored.

#### Testing AMS server connection

In case of eventual communicaton failures, when it is suspected, that the communicator cannot access the server of the AMS central, it can be useful to check server availability on the public internet network. For testing the software iptest.exe can be used

| The intest can be downloaded from the following link:                    | IP Communication Tester | v1.03                      |
|--------------------------------------------------------------------------|-------------------------|----------------------------|
| http://download.tellsystem.eu/software/iptest.exe                        | Local IP (Name)         | 192.168.1.179 (Richard-PC) |
|                                                                          | You                     | r IP: 81.182.46.243        |
| 1. The IP address or domain name of the AMS server must be set           | Receiver IP address     | 123.0.189.17               |
| 2. The ports for accessing the AMS server must be set as follows:        | Domain                  |                            |
| Receive port – for event reception, Telnet port – for remote             | Receive Port            | TCP UDP<br>9999 Pass Pass  |
| programming, Web-server port – for browser-access                        | Shell (Telnet) Port     | 23 Pass                    |
| 3. Clicking on Test button, the software checks the available ports, and |                         |                            |
| indicates Pass or Fail status.                                           | Exit                    | Options Test               |
|                                                                          |                         | : Digital Receiver :.      |

|                            | 0000000 |
|----------------------------|---------|
| Receive All Calls          | Enable  |
| Dial Tone                  | Enable  |
| Dial Timeout               | 500 ms  |
| Time Between Handshakes    | 3 sec   |
| Alarm Control Panel Trials | 3       |
| Handshake Method           | Fix     |
| 1400 Hz Freq. Value        | 0       |
| 2300 Hz Freq. Value        | 0       |
| Handshake Length           | 1000 ms |
| Dual Handshake Length      | 100 ms  |
| Billing Delay              | 1 sec   |
| DTMF Timeout               | 200 ms  |

- 4. More settings can be done at the *Options* menu:
  - Enable TCP Test Report = TCP connection testing
  - Enable UDP Test Report = UDP connection testing
  - Invisible TCP/UDP Test = The test event used for checking connection will not be displayed on the receiver
  - Enable AES Crypted Test Report / AES Key = AES enroyption testing

# Firmware upgrade

It is recommended to upgrade regularly latest device firmware to use new functions and eliminate possible bugs.

Firmware upgrade can be done by the Device Uploader , this is free you could download from the following link: <a href="http://download.tellsystem.eu/software/duploader.exe">http://download.tellsystem.eu/software/duploader.exe</a>

The sofware always contains the latest firmwares.

## The firmware upgrade steps are the following:

1. Please save the actual settings from the communicator with *Terminal* software before firmware upgrade (check *System programming with PC software* chapter).

2. Start Device Uploader program for firmware upgrade.

3. Choose your unit type (Step 1. - G), then press Next.

4. Choose the new firmware file for the upgrade (Step 2.), then press Next.

5. Choose the COM port, where the communicator is connected (Step 3.), then *Next*.

6. The upgrade process can be started by pressing the *Start* button. The program verifies the current firmware version, then waits for the user to confirm the upgrade:

7. Selecting "Yes" will start the upgrade. The whole process takes about 1 minute. If you select "No", then no change in the firmware will be done.

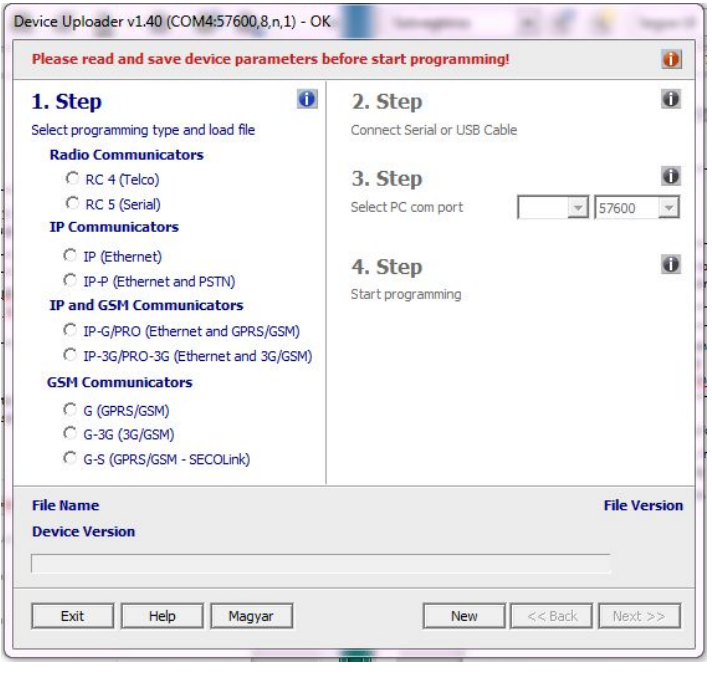

8. As the upgrade is completed, load back the program data with the *Terminal* software. (see section 6. *Programming the communicator with PC*).

# Troubleshooting

If there is any problem with the communciators it is always recommended to upgrade their firmware to the latest available version, as this could solve most of the problems.

SYMPTOM: No connection between the COM-G and the PC during programming

**SOLUTION:** Check the USB cable connection at the PC. Check the Device Manager in Windows, if the driver for the USB serial port is properly installed, and the virtual serial port (COM) appears in the device list. Check, if the Terminal software is set to the same COM port.

**SYMPTOM:** the settings of COM-G seem to be ok, but no communication goes through to the AMS central.

**SOLUTION:** Check the IP address and port settings for the AMS server. Check the APN settings. Turn off PIN request at the SIM card, using a mobile phone. Check if there is proper cellular signal level. Check, if the mobile internet service is available for the SIM card – use it with a mobile phone, and verify internet connection.

SYMPTOM: The control panel cannot send messages to the COM-G communicator.

**SOLUTION:** Check, if the control panel is programmed properly – reporting is enabled, set to tone dialing, a proper account code and phone number is set, and Contact ID is selected as reporting format.

**SYMPTOM:** The control panel shows Comm Fault

**SOLUTION:** For some control panels it may required to disable TLM and/or dial tone detection. In some cases, the COM-G communicator can provide the following error messages (examples):

1354 012 99 = Ethernet cable is not connected

1354 034 99 = SIM card not present

1354 999 99 = Comm Trouble between the COM-G and the control panel

1354 001 99 = Comm Failure on channel IP #1 (Ethernet)

1354 003 99 = Comm Failure on channel GPRS #1

1354 006 99 = Comm Failure on channel GSM #2

1354 000 99 = Comm Failure for all channels in 3-4-5-6 mode.

1354 020 99 = Comm Failure for channels 3 and 4 in 3-4; 5-6 mode.

1354 100 99 = Comm Failure for channels 3 and 5 in 3-5; 4-6 mode.

1354 200 99 = Comm Failure for channels 4 and 6 in 3-5; 4-6 mode.

## SMS programming

In case it is needed (and the SIM card used in the unit is capable to send and receive SMS messages), the most important features and parameters can be configured using SMS messages.

An SMS message can contain multiple commands, separated by spaces. The proper execution of the commands is verifyed by answering an "OK" messages. If there is any problem with the commands, an "ERROR" reply message is generated. After some specific control commands, the device will perform a reboot.

A security code is necessary for the SMS programming. It can be set in the Terminal, the default value is 1234. Furthermore, the security code starts with a hash-tag(#), and it is closed with a asterisk(\*). Then the command has to be written with a space.

#### SMS command list

| Description                                                                 | SMS<br>command | x value |   | value after = sign          | Example                                      |
|-----------------------------------------------------------------------------|----------------|---------|---|-----------------------------|----------------------------------------------|
| The communicator will be reset within 30 seconds.                           | reset          | Command |   | #1234* reset                |                                              |
| The communicator reports the status of its inputs and its firmware version. | ?              | Command |   | #1234* ?                    |                                              |
| Sets the APN for the SIM card                                               | apn            |         | = | apn<br>apn,apn-user,apn-psw | #1234* apn=online<br>#1234* apn=my.apn,id,pw |

| Sets the account-id of the communicator globally, or by individual channels. The device will restart within 30 seconds.                                                                                                    | а  | x | The number of the channel      | = | Account-id                  | #1234* a=1234<br>#1234* a3=5678                       |
|----------------------------------------------------------------------------------------------------|----|---|--------------------------------|---|-----------------------------|-------------------------------------------------------|
| This command sets the server<br>parameters for channels 3 and 4,<br>and the CMS phone number for<br>channels 5 and 6. The protocol<br>setting (tcp or udp) is optional, and<br>the phone number has to be given<br>in international format, without the<br>preceeding + or 00 prefix. Setting<br>s=0 will disable reporting on all<br>channels, s4=0 will disable<br>reporting on channel 4. The device<br>will restart within 30 seconds.                                  | S  | x | The number of the channel      | = | ip:port:tcp/udp<br>phone-nr | #1234* s4=my.ams.com:987:tcp<br>#1234* s5=36301234567 |
| Sets the test period in minutes, for<br>the given channel. The period<br>value can be between 0 and<br>65535, setting 0 will disable test<br>reports. The device will restart<br>within 30 seconds.                                                                                                    | t  | x | The number of the channel      | = | test-period                 | #1234* t4=10                                          |
| Sets the test code globally, or by<br>individual channels. Please, take<br>care to program a valid Contact-ID<br>code. The device will restart within<br>30 seconds.                                                                                                    | tc | x | The number of the channel      | = | test-code                   | #1234* tc=1603                                        |
| Can be used to control the on-<br>board outputs of the<br>communicator. Value of <n> can<br/>be 1 or 2. The corresponding I/O of<br/>the device should be programmed<br/>as an output, and the operation of<br/>the output follows the<br/>preprogrammed scheme. The<br/>output can be activated with the<br/>"on", or "1" values, and deactivated<br/>with "off" or "0".</n>                                                                                               | 0  | x | The number of output           |   | on/off                      | #1234* o1=on                                          |
| Can be used to control the outputs<br>of the IO-84 module(s), connected<br>to the communicator. Value of <n><br/>can be 1 to 8. The operation of the<br/>corresponding output of the IO-84<br/>will follow its preprogrammed<br/>scheme. The output can be<br/>activated with the "on", or "1"<br/>values, and deactivated with "off"<br/>or "0". When no IO-84 module(s)<br/>are connected to the<br/>communicator, the command will<br/>be acknowledged, but ignored.</n> | 0  | x | The number of output           | = | on/off                      | #1234* o1=on                                          |
| The command can be used to set<br>the telephone numbers, which can<br>activate the gate-control function.<br>Value of <n> can be between 1<br/>and 8. To use the gate-control<br/>function, some of the outputs of<br/>the communicator (or a connected<br/>IO-84 module) must be enabled<br/>and set to "gate-control" mode. In<br/>this mode, any calls received from<br/>the given telephone numbers will<br/>activate the corresponding output.</n>                     | р  | x | The number of the phone number | = | phone-number                | #1234* p5=3630123456                                  |

# **Technical data**

|                       | COM-G                                                 |
|-----------------------|-------------------------------------------------------|
| Power Supply          | 10,5 – 28,0 Vdc                                       |
| Standby Current       | 80 mA                                                 |
| Maximal Current       | 600 mA                                                |
| Inputs / Outputs      | 2, programmable                                       |
| Output type / rating  | OC / max. 50 mA                                       |
| Ethernet connection   | 10 Base-T                                             |
| Mobile modem          | <b>COM-G:</b> M95 Quad Band 850/900/1800/1900MHz      |
|                       | GPRS Class B, Multislot Class 12, GSM Class 4/Class 1 |
| Antenna               | SMA                                                   |
| Event buffer          | Up to 64 events                                       |
| Operating temperature | -10 °C / 50 °C                                        |
| Size (W / L / H)      | 60 x 105 x 12 mm                                      |
| Weight                | 70 g                                                  |